- 1. Enable P2P at DVR(configuration)
- 2. Create a Verification code

|                                                                                           | Configuration                                                                                                    |
|-------------------------------------------------------------------------------------------|----------------------------------------------------------------------------------------------------|
| anet Access General PPF                                                                   | OE NTP Email SNMP NAT More Settings                                                                                                    |
| nable Cloud P2P                                                                           |                                                                                                    |
| Inable Stream Encryption                                                                  |                                                                                                    |
| Verification Code                                                                         | WWWWEE K                                                                                                    |
| Enable DDNS<br>DDNS Type<br>Server Address<br>Device Domain Name<br>User Name<br>Password | 1   2   3   4   5   6   7   8   9   0     Q   W   E   R   7   V   U   I   O   P     A   S   0   F   G   H   J   K   L     Image: Z   X   C   V   8   N   M     Image: Z   X   C   V   8   N   M     Image: Z   X   C   V   8   N   M |
|                                                                                           | Apply Back                                                                                                    |

3. Go to Guarding Expert, Click Cloud P2P

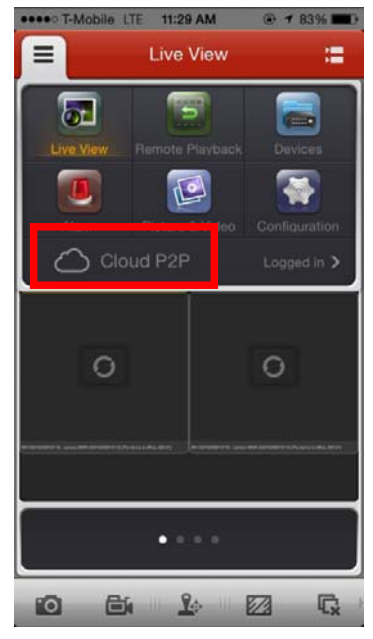

4. Click +

| ••••• T-Mobile LTE 11:21 AM 🛞 🕈 85% 🔳 |         |      |  |
|---------------------------------------|---------|------|--|
| E Cloud P2P +                         |         |      |  |
| Devices                               | Acc     | ount |  |
| WH-D5216(492                          | 610113) | >    |  |
| Camera No.: 18                        |         |      |  |
|                                       |         |      |  |
|                                       |         |      |  |
|                                       |         |      |  |
|                                       |         |      |  |
|                                       |         |      |  |
|                                       |         |      |  |
|                                       |         |      |  |
|                                       |         |      |  |
|                                       |         |      |  |
|                                       |         |      |  |

5. Scan the QR Code on the case or box (We will have this sticker from the next shipment)

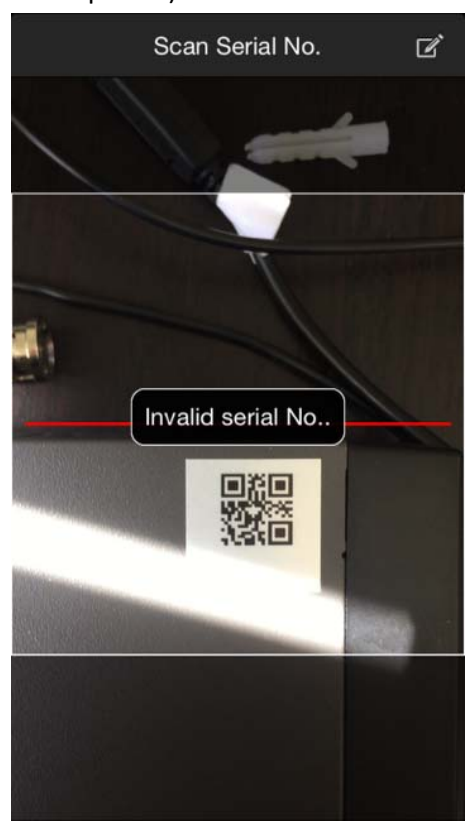

6. Or manually key in the serial number

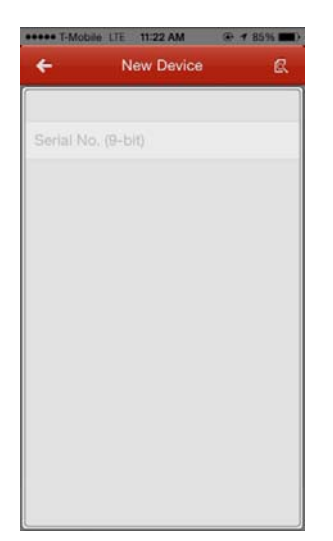

7. You can find out the serial number at DVR->Maintenance It's the 9 digit number (492610113 for example)

| Vice Info Camera Record Alarm Network HDD<br>Device Name Embedded Net DVR<br>Model WH-D5216<br>Serial No. V3.1.2, Build 150314 |
|----------------------------------------------------------------------------------------------------|
| Device Name Embedded Net DVR   Model WH-D5216   Serial No. 1620141206AAWR492610113W   V3.1.2, Build 150314 V3.1.2              |
| Model     WH-D5216       Serial No.     1620141206AAWR492610113W       V3.1.2, Build 150314     V3.1.2, Build 150314           |
| Serial No. 1620141206AAWR492610113W                                                                                            |
| V3.1.2, Build 150314                                                                                                    |
| Firmware Version vs o Build 141218                                                                                             |
| Encoding Version V5.0, Build RATE                                                                                              |
| Verification Code                                                                                                    |

8. Enter the verification code from step 2

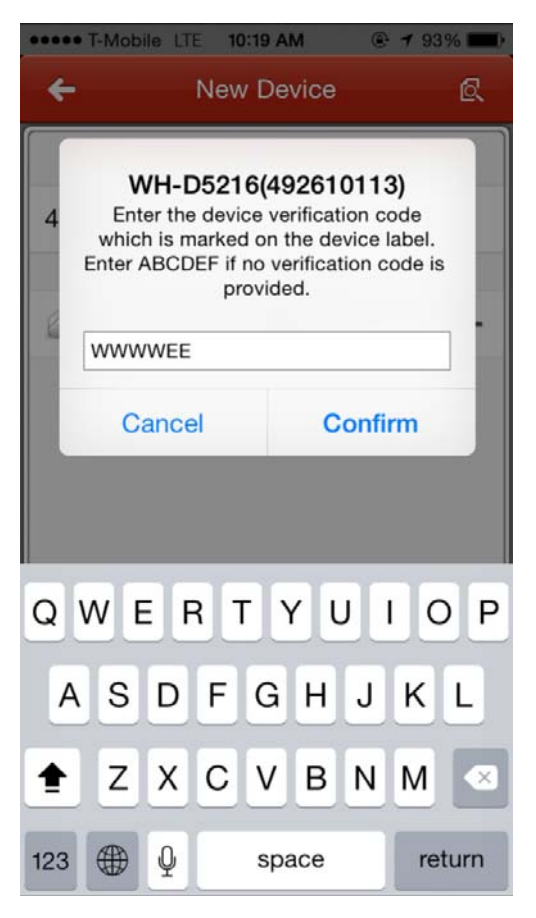

## 9. Start live view

| Alias      | WH-D5216/492610113) |
|------------|---------------------|
| Allds      | WH-05210(492010115) |
| Camera No. | 18                  |
|            |                     |
|            | Start Live View     |
|            |                     |
|            |                     |
|            |                     |
|            |                     |
|            |                     |
|            |                     |
|            |                     |
|            |                     |

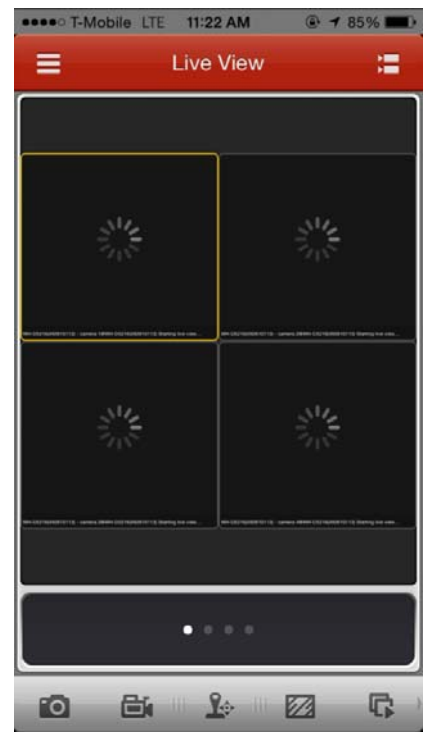

10. Note: It only allows one login per time!!